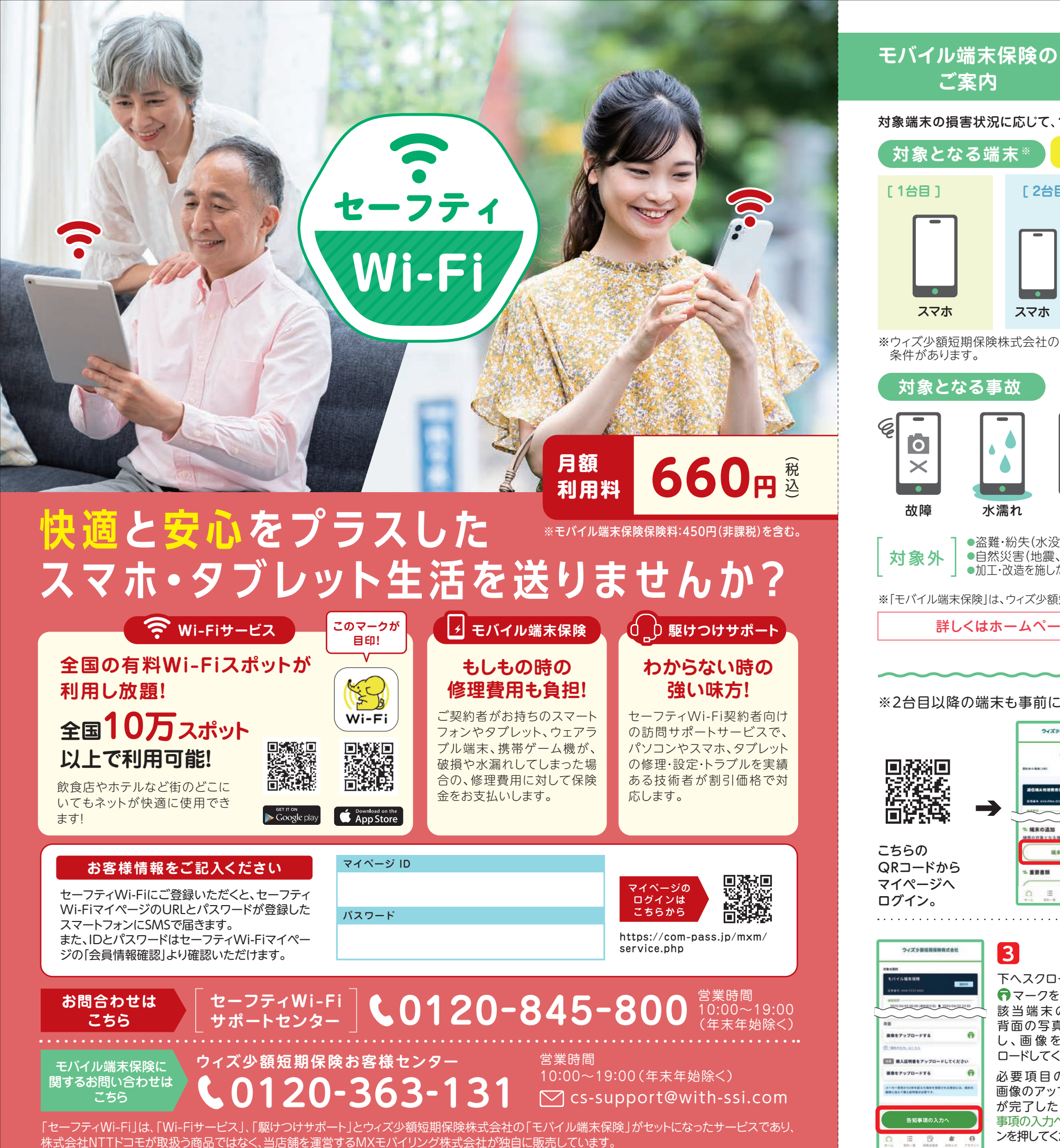

合計3台までご登録が可能! 対象となる端末※ 対象端末 修理可能 [2台目~1 [1台目] スマホ 被保険者が負担した タブレット 修理費用(上限あり) 携帯ゲーム機 最大 携帯ゲーム機 事故に スマートウォッチ ※修理可能な場合は、被保険者が負担した修理費用をお支払いします。 ただし、1回の事故につき上記の保険金額が上限です。 スマホ タブレット スマートウォッチ スマホ ※修理不能な場合は、被保険者が負担した買替費用をお支払いします。 ※ウィズ少額短期保険株式会社の規定により、対象にできる端末には のうち低い方を限度額とします。 ※保険金の支払いは、1保険年度につき通算2回までで、1回の事故につき支払われる 条件があります。 保険金は修理費用か買替費用のいずれか一方のみ、1回限りです。 対象となる事故 ご契約前に必ずご確認ください 故障、水濡れ、 0 破損により 正品が対象です。 生じた損害を  $\times$ 補償します。 対象です。 故障 水濡れ 破損 けた端末は保険対象外です。 ●事前にマイページにて補償対象にしたい端末情報の登録が必要です。 盗難・紛失(水没含む)
故意・重過失 了日当日および申込手続完了日前の事故は補償対象外です。 自然災害(地震、噴火、水災、暴風等) 対象外 ・加工・改造を施した端末●日本国外で生じた損害等 ※「モバイル端末保険」は、ウィズ少額短期保険株式会社の「通信端末修理費用保険」のペットネーム(愛称)です。 詳しくはホームページ (https://with-ssi.com) 掲載の重要事項説明書・約款をご確認ください。 ~2台目以降の端末登録方法 ※2台目以降の端末も事前に登録いただきませんと、補償の対象とはなりません。 2/708889488840 ウィズ少観短期保険株式会社 714-5 100 容量を入力してください ホーム画面から NO. \*\*\*\*\*\*\* そのまま下へスク IMEIまたはシリアル番号を入力してくださ ロールし、「端末を 追加する」のボタン - 450-を押します。 シリアル参考 二 請末の追加 ○ 機種 (合計3台まで) **二日** 購入日を選択してください こちらの 編末を追加する QRコードから 第二 購入金額を入力してください メーカーを選択してください - -≡ 🚯 マイページへ 2 # 8 ログイン。 ウィズ少観短期保険株式会社 4 3 ウィズク目知知保険株式会社 修正カ SEC.11 端末告知事項確認をお 下へスクロールし、 場合は 0 0 0 0 願いいたします。 マークを押して、 タップ 入力が完了したら、 225-54-03-08-08 (\$9642-13) \$ 2024-94-02-22-99 該当端末の正面・ ×-カー発売 1年以内です - 65 背面の写真を撮影 Ount an i 5-8-TT 2804

ご案内

# モバイル端末保険に加入していれば、 もしもの故障や修理のときでも安心!

対象端末の損害状況に応じて、1回のご申請につき下記記載の最大金額を年2回までお支払いいたします。

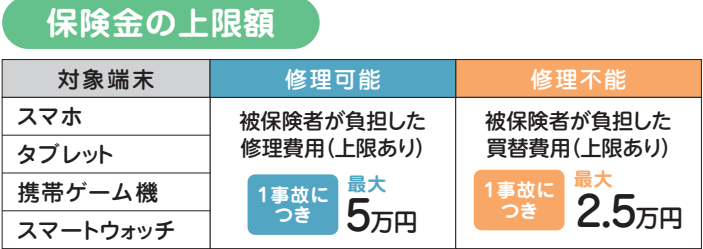

- ただし、「対象端末の購入金額の50%」と「契約内容確認証記載の保険金額の50%」

- ●月額料金のお支払いはキャリア決済、クレジットカード決済が可能です。 ●Wi-Fi接続可能な移動通信機器であり、国内で発売されたメーカーの純
- ●メーカー発売日から5年以内の製品であるか、メーカー販売日から5年を 超える製品であっても1年以内に購入したことが証明できる端末が補償
- ●家族・知人・フリーマーケット・オークション等の個人間により購入・譲り受
- ●申込手続完了日の翌日以降の事故が補償の対象となります。申込手続完

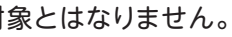

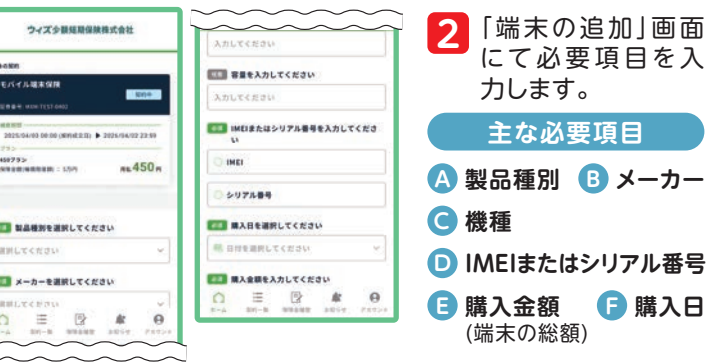

| →な>■■■■■################################ |       |
|------------------------------------------|-------|
| - 告始事項                                   | () #X |
|                                          | 1211  |
|                                          | 41.1  |
|                                          | 414   |
| R8 (97192786) 8650884                    | -     |
| = 他の保険契約等                                | (2 +Z |
| RE. BR. ABAPELLAROBELARYS<br>BOGREDER    | 4L    |
| この内容で登録する                                |       |
|                                          | θ     |

し、画像をアップ

ロードしてください。

必要項目の入力、

画像のアップロード

が完了したら「告知

事項の入力へ」のボタ

ンを押してください。

告知事項の入力

正常に全教能が動作しています

≡ © #

UNE

0 89

124

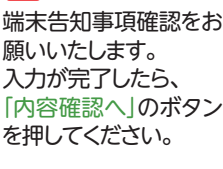

## 5

端末情報に間違いがな いかをご確認いただき、 よろしければ[この内容 で登録をする」のボタン を押してください。

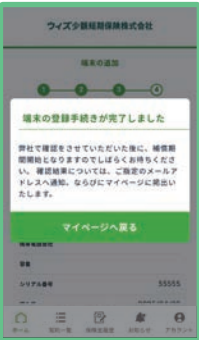

こちらが表示されたら お手続き完了です。

## 保険金請求お手続きのご案内

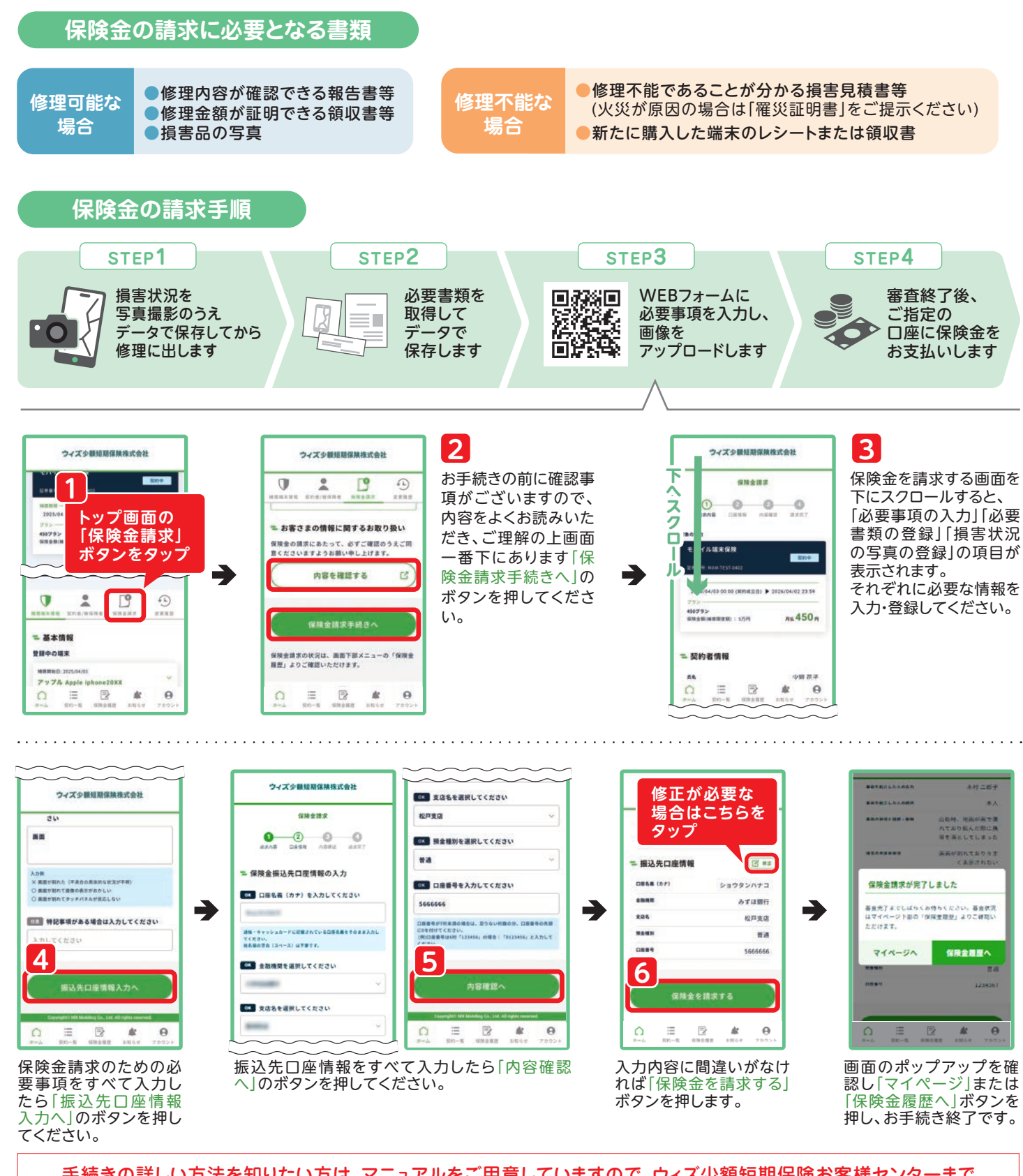

### 登録情報に不備があった場合

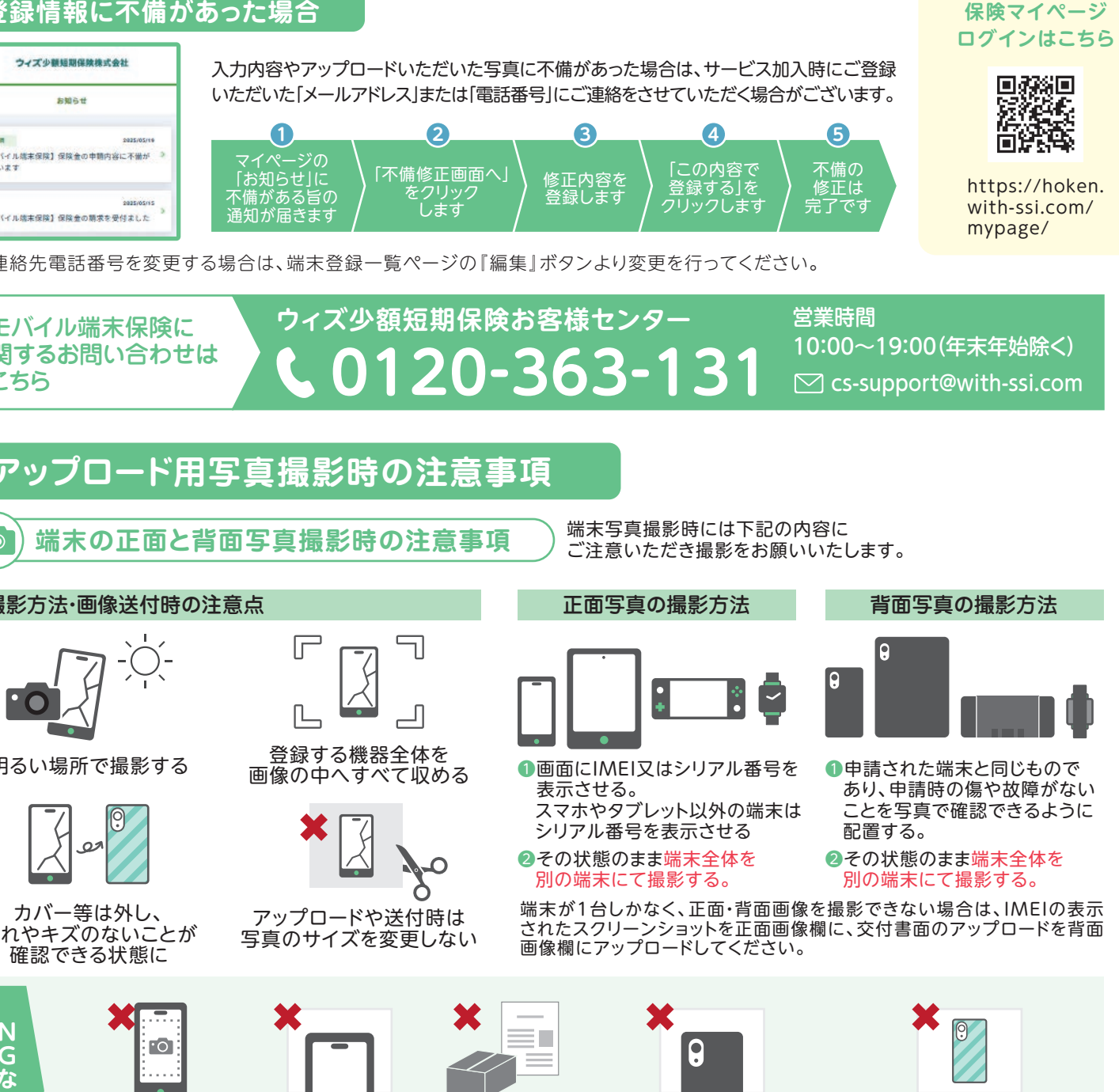

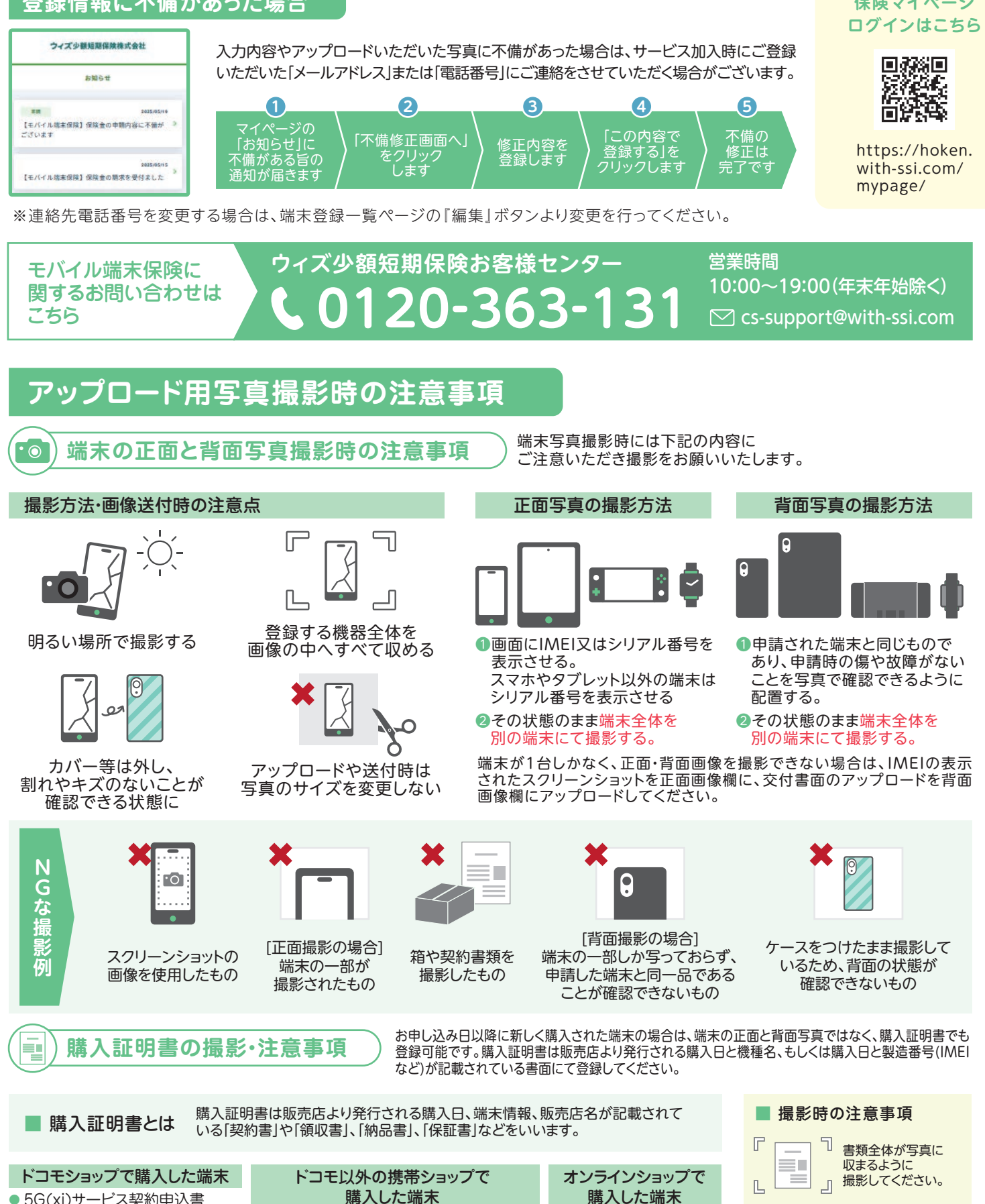

### 手続きの詳しい方法を知りたい方は、マニュアルをご用意していますので、ウィズ少額短期保険お客様センターまで お問合わせいただくか、ホームページ(https://with-ssi.com)をご確認ください。

●保険金の請求は保険マイページからお手続きいただきます。

●保険金の請求には修理前の写真や修理報告書等が必要となります。損害状況を写真撮影してから修理に出してください。また、修理完了時に発行される修理報 告書や領収書等は紛失しないようご注意ください。

●盗難紛失による損害のほか、端末機能の喪失や低下を伴わない軽微な損害(※1)および付属品・消耗品の損害(※2)は補償の対象外です。

- ●ご申告内容やご提出書類に不明な点がある場合など、ご登録いただいたメールアドレスまたは電話番号へご連絡させていただくことがございます。
- ●故意に事実と異なる申告や画像を提出する等を行った場合、保険契約の解除および賠償請求などの法的措置を取ることがあります。
- ※1キズ、汚れ、塗装の剥離等の外見上のみの損害で対象端末の機能に影響が生じていない場合などが該当します。

※2対象端末の付属品・消耗品(ACアダプター、ケーブル、バッテリー、外部記録媒体、ケース、カバー等)は補償対象外です。

My docomoへログイン⇒ 契約内容・手続き⇒お申込み履歴の 確認⇒該当の契約書を選択

契約書の控え

割賦契約書の控え

参考書類(一例)

個別信用購入あっせん契約申込書

※電子帳票の場合は、機種情報の

≪機種情報≫の記載があるページ

全体のスクリーンショットを撮る

記載があるページ全体をスクリーン

※その他の名称のものもあり

ショットに撮ってください

「操作手順]

書面がお手元にない場合、通信キャリアの提供す るマイページ(WEB)より取得が可能です。

● 製品情報が記載されている領収書またはレシート

以下のような書類をご準備ください。

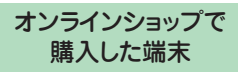

以下のような書類をご準備 ください。

- 納品書
- 保証書
- 製品情報が記載されて いる領収書
- 注文履歴、注文商品 発送案内のメール等

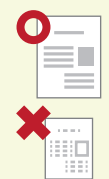

解像度が低いもの は記載内容を確認 することができない ので、できるだけ元 のサイズのままアップ ロードしてください。